# MANUEL D'UTILISATION IMPRIMANTE 3D PRO958XY MECANISME NSK

# LISTE COMPOSITION MATERIEL

- 1) L'imprimante 3d professionnelle PRO958XY
- 2) Le cordon d'alimentation avec son adaptateur
- 3) La connexion USB
- 4) Une Carte SD
- 5) Un lecteur SD
- 6) Des outils de manipulation
- 7) Un scotch adhérant haute température

# MANUEL D'UTILISATION DE L'IMPRIMANTE PRO958XY

# 1- Introduction

## **1-1** Comment utiliser le manuel

L'instruction comprend quatre parties: Introduction, Présentation, Mode d'emploi, Réparation.

L'imprimante 3d professionnelle PRO958XY sera dénommée par la suite uniquement imprimante 3d.

# 1-2 Questions nécessitant une attention particulière

Il ne faut pas manipuler l'imprimante 3d directement avec la main quand elle est en cours d'utilisation aussi bien au niveau de la buse d'impression, du plateau chauffant et la pièce à imprimer. Il y aura en effet un risque de brûlure. 2- Présentation

L'imprimante 3D permet de réaliser des prototypages rapides, grâce à des logiciels 3D installés sur un ordinateur qui permettent de créer des pièces et de les convertir sous format STL. Le fichier STL ainsi créé permet à l'imprimante 3d de sortir cette pièce en fonction des données STL du fichier et cela en commençant du bas vers les couches supérieures de la construction de la pièce.

| Phy                       | vsical Parameters              | Print Specifications    |                                |  |
|---------------------------|--------------------------------|-------------------------|--------------------------------|--|
| SG-F6001I                 | SG-F6001I 1060*870*1110mm      |                         | 600*600*600mm<br>400*400*400mm |  |
| SG-F4001I                 | 860*670*910mm                  | File Type               | stl, gcode, obj, dae, amf      |  |
| Equipment<br>Weight       | 75 kg~150kg                    | Printing<br>Thickness   | 0.05-0.4 mm                    |  |
|                           | Temperature                    | Consumables             | DI A                           |  |
| Nozzle                    | 0-200°C                        | Consumables             | r LA                           |  |
| Temperature               | (no more than $260^{\circ}$ C) | Consumables<br>Diameter | 3.0 mm                         |  |
| Pov                       | ver Requirement                | Nozzles<br>Quantity     | 1                              |  |
| AC Input 95-230V, 50-60Hz |                                | Nozzles<br>Diameter     | 0.4mm                          |  |
| Machine<br>Power          | Not more than 220W             | Print Speed             | 1-200mm/s(Default 50mm/s)      |  |
| Softv                     | vare Requirement               | Travel Speed            | 150mm/s                        |  |
| Operating                 | Cura 14.02 at a                | Positioning             | Z Axis 0.002mm                 |  |
| Software                  | Software Cura14.03 etc.        |                         | XY Axis 0.01mm                 |  |
| Running                   | Winodws, Linux,                | Print                   | VVZ Avis loss than 0.5mm       |  |
| Environment               | Mac OX                         | Deviation               |                                |  |
| 3D Design                 | Rhino, SolidWorks,             | Print                   | EDM                            |  |
| Software                  | PRO-E、UG etc.                  | Principle               | FDM                            |  |

## 2-1 Paramètres pour imprimante 3D

# 2-2 Caractéristiques et Avantages

Conçue avec une structure métallique, sa rigidité et son poids permettent de garantir une stabilité et une impression de haute précision.

- La buse d'impression a été conçue pour éviter des problèmes d'obstruction de matière

- L'impression se fait automatiquement sans besoin nécessaire de surveillance à côté
- Les axes X et Y adoptent un curseur intégré pour une impression plus précise, sans entretien
- Le support de la buse d'impression est en aluminium pour une plus grande stabilité et une plus grande durée de vie
- L'imprimante 3D est fermée pour être plus généreuse et élégante et stable

## 2-3 Domaines d'application

- Prototypage : avant de faire un moule
- Studio design, les amateurs de design de prototypage
- Epreuve de conception du mécanisme de l'éducation, le modèle de l'enseignement
- Les institutions médicales modèle prototypage
- Vérification de la conception du modèle d'animation, créateur de modèle de voiture
- 3D Photo Studio modèle d'impression

# 3- Mode d'emploi

#### 3-1 Vérifier la machine avant d'imprimer

- Vérifier l'état de la machine pour éviter tout problème lors du transport
- Vérifiez si les axes XY coulissent correctement et la bande postérieure de serrage en nylon
- Vérifiez si l'interrupteur de fin de course est raccordé
- Rabaisser comme ci-dessous la suspension de l'extrudeuse, puis installer les consommables d'imprimante

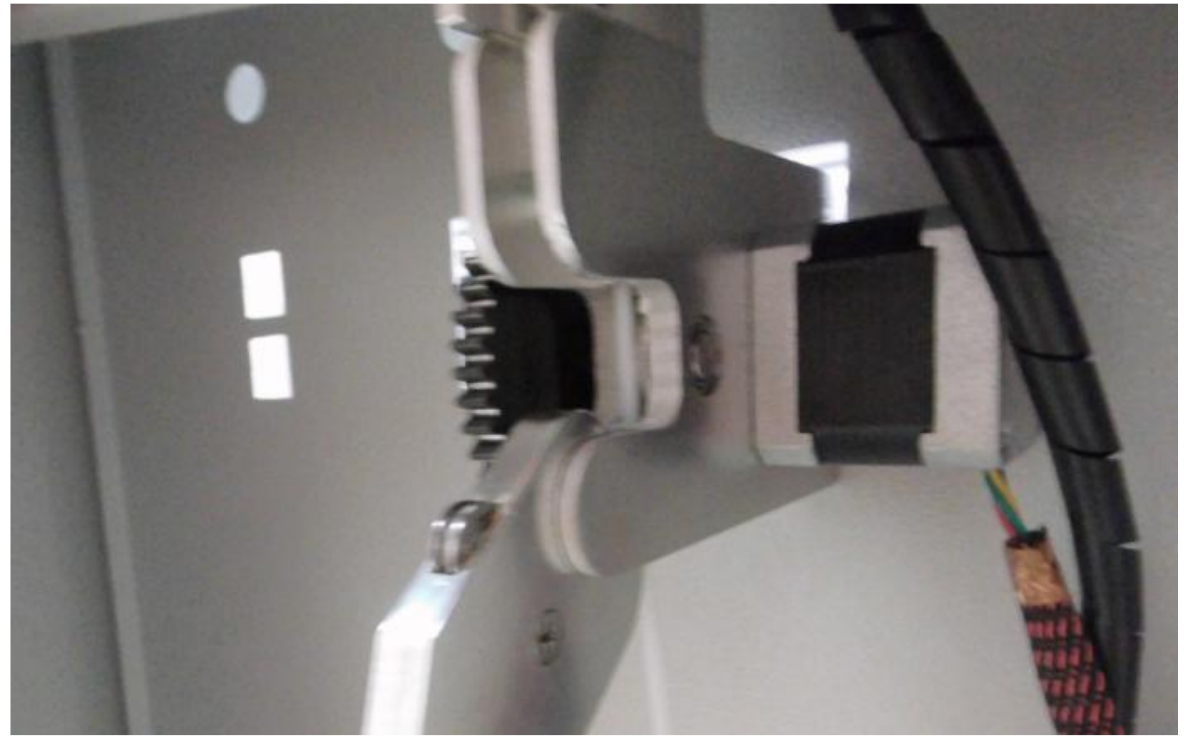

- Une fois le consommable installé, remettre la suspension de l'extrudeuse et mettre l'écrou

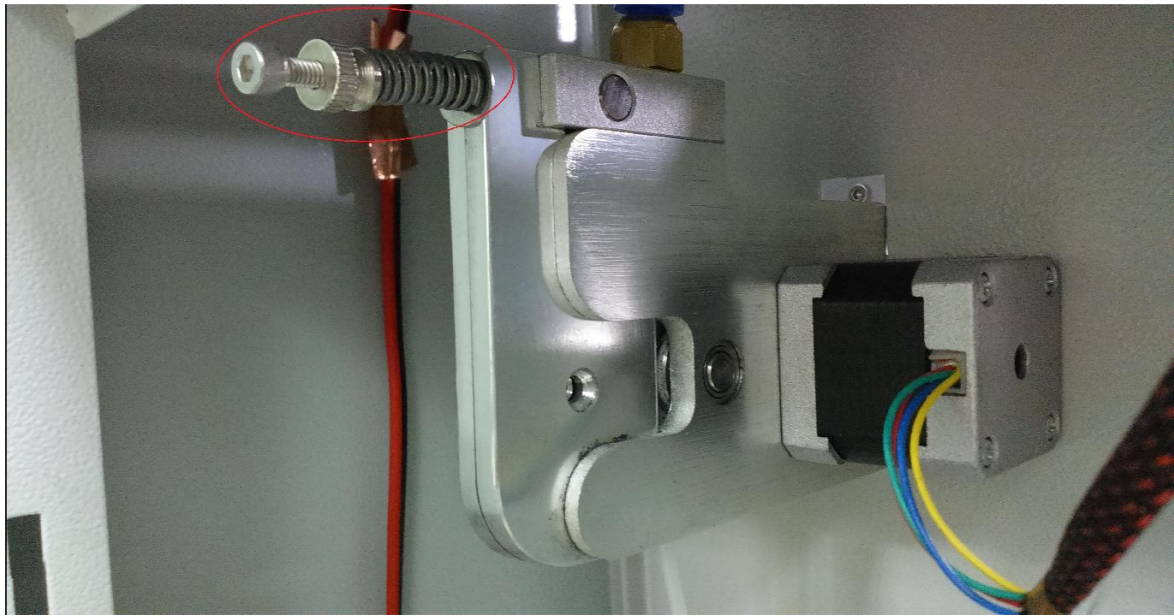

- Avant le changement de consommables, il est préférable de préchauffer la buse à 200°C
- La bobine est installée à l'autre extrémité à l'aide d'un écrou

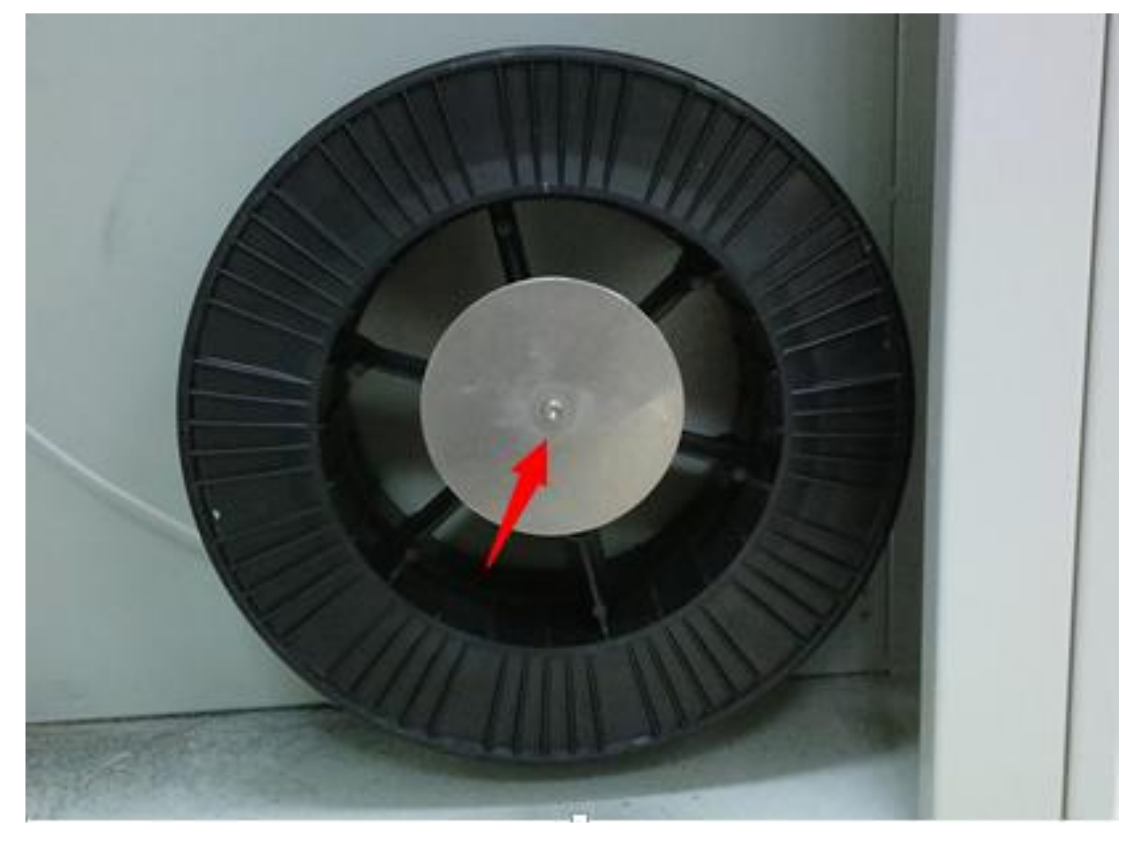

3-2 Installation du logiciel Cura :

- Ouvrir la carte SD et Installer le logiciel

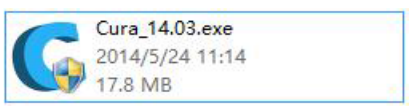

- Utiliser les valeurs par défaut pour terminer l'installation

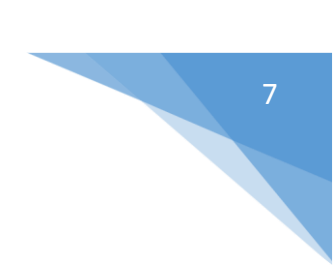

#### **3-3 Installation des Drivers :**

- Quand Cura est installé, vous pouvez brancher l'imprimante 3d via le port USB et l'allumer
- Votre ordinateur va détecter un nouveau matériel à savoir l'imprimante 3d
- Sélectionner l'installation automatique des logiciels

| 欢迎使用找到新硬件向导                                                      |
|------------------------------------------------------------------|
| 这个向导帮助您安装软件:<br>Arduino Mega 2560                                |
| ● 如果您的硬件带有安装 CD 或软盘,请现在将<br>其插入。                                 |
| 您期望向导做什么?                                                        |
| <ul> <li>● 目动安装软件(推荐)(工)</li> <li>○ 从列表或指定位置安装(高级)(2)</li> </ul> |
| 要继续,请单击"下一步"。                                                    |
| <br><br><br><br><br><br><br>                                     |

- Cliquer sur Next

| E: |
|----|
|    |
|    |
|    |

- Cliquer sur Terminer

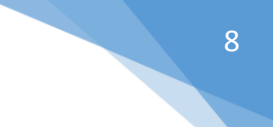

#### 3-4 Assistant de configuration :

- Sélectionner « autre » comme la figure ci-dessous et Cliquer sur Suivant

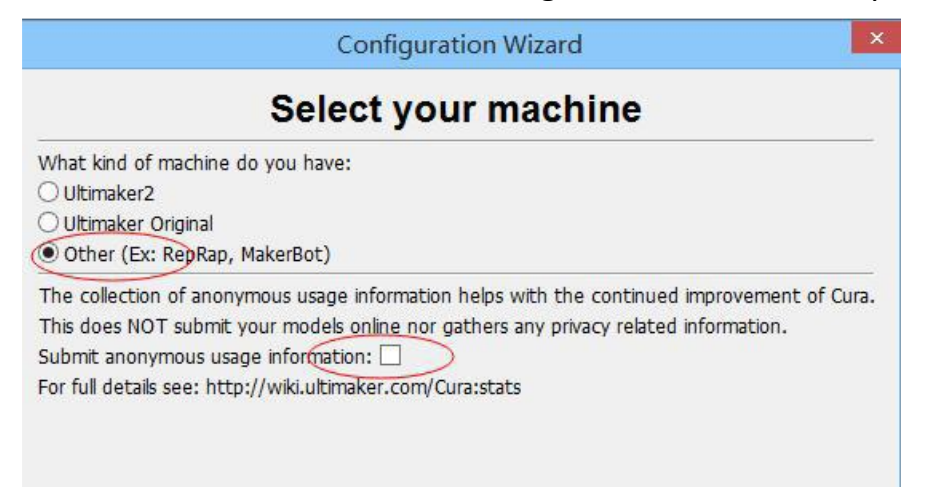

- Sélectionner par défaut « Custom » et cliquer sur Suivant
- Régler la configuration comme l'image ci-dessous et cliquer sur Terminer

| Configuration Wizard ×                                                                                                    |           |               |  |  |  |
|----------------------------------------------------------------------------------------------------|-----------|---------------|--|--|--|
| Cust                                                                                                    | om RepRa  | p information |  |  |  |
| RepRap machines can be vastly different, so here you can set your own settings.<br>Be sure to review the default profile before running it on your machine.<br>If you like a default profile for your machine added,<br>then make an issue on github. |           |               |  |  |  |
| You will have to manually install Marlin or Sprinter firmware.                                                                                                    |           |               |  |  |  |
| Machine name                                                                                                    | SG-F6001I | ]             |  |  |  |
| Machine width (mm)                                                                                                    | 600       | ]             |  |  |  |
| Machine depth (mm)                                                                                                    | 600       | ]             |  |  |  |
| Machine height (mm)                                                                                                    | 600       | ]             |  |  |  |
| Nozzle size (mm)                                                                                                    | 0.4       | ]             |  |  |  |
| Heated bed<br>Bed center is 0,0,0 (RoStock                                                                                                    | ✓<br>:) □ |               |  |  |  |

# 3-5 Configurer les paramètres d'extrusion :

- Ouvrir le logiciel Cura

-

Sélectionner Fichier et Paramètres Machine

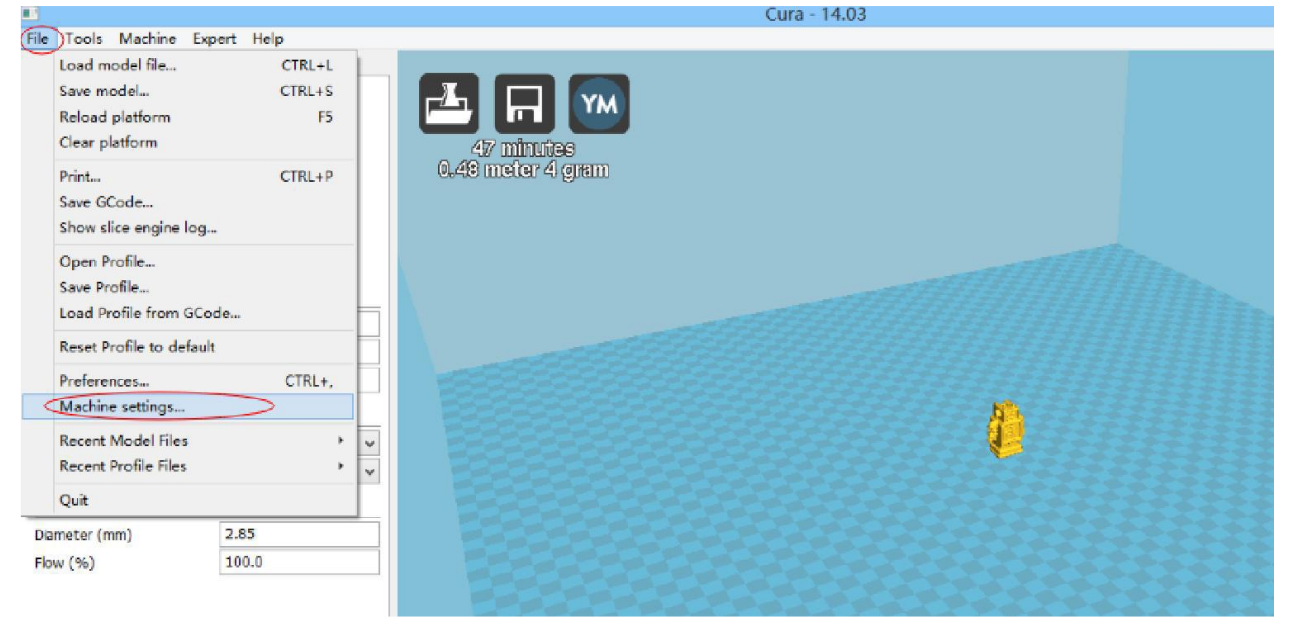

 Configurer l'extrusion à 900 (selon les différents consommables), cliquez sur "OK"

|                                  |              |                    | Machine se | ettings                      |      | × |
|----------------------------------|--------------|--------------------|------------|------------------------------|------|---|
| 5g-F6001I                        | Sg-F4001I    | Sg-F2502           |            |                              |      |   |
| Machine                          | settings     |                    |            | Printer head size            |      |   |
| E-Steps pe                       | er 1mm filam | eft 900            | R          | Head size towards X min (mm) | 0    |   |
| Maximum width (mm)               |              | 600                |            | Head size towards Y min (mm) | 0    |   |
| Maximum depth (mm)               |              | 600                |            | Head size towards X max (mm) | 0    |   |
| Maximum height (mm)              |              | 600                |            | Head size towards Y max (mm) | 0    |   |
| Extruder o                       | count        | 1                  | ~          | Printer gantry height (mm)   | 0    |   |
| Heated bed<br>Machine center 0.0 |              |                    |            | Communication settings       |      |   |
| Build area                       | shape        | Square             | ~          | Serial port                  | AUTO | ~ |
| GCode Fla                        | vor          | RepRap (Marlin/Spr | rinter) 🗸  | Baudrate                     | AUTO | ~ |

#### 3-6 Modèle de fichier :

File Bas

Dans Fichier, Sélectionner « Chargement de modèle », le modèle se met \_ alors sur la partie droite. Vous pouvez également cliquer sur le bouton B comme sur la figure ci-dessous

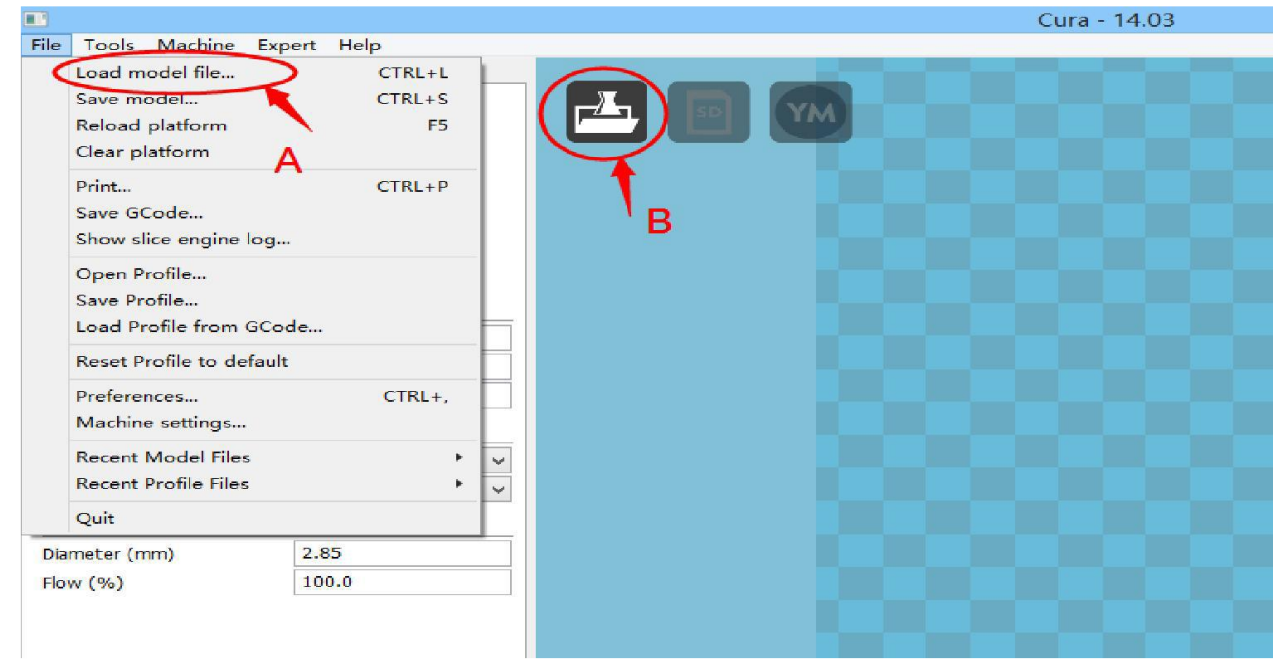

Cliquer sur le modèle, comme la zone rouge, pour le faire glisser sur la \_ ligne pour modifier la position de l'objet

|                              |                 | Cura - 14.03      |
|------------------------------|-----------------|-------------------|
| <u>File Tools Machine Ex</u> | pert Help       |                   |
| Basic Advanced Plugins       | Start/End-GCode |                   |
| Quality                      |                 |                   |
| Layer height (mm)            | 0.1             |                   |
| Shell thickness (mm)         | 0.8             | 47 minutes        |
| Enable retraction            | ✓               | 0.48 meter 4 gram |
| Fill                         |                 |                   |
| Bottom/Top thickness (mn     | n) 0.6          |                   |
| Fill Density (%)             | 20              |                   |
| Speed and Temperature        |                 |                   |
| Print speed (mm/s)           | 50              |                   |
| Printing temperature (C)     | 220             |                   |
| Bed temperature (C)          | 70              |                   |
| Support                      |                 |                   |
| Support type                 | None            |                   |
| Platform adhesion type       | None            |                   |
| Filament                     |                 |                   |
| Diameter (mm)                | 2.85            |                   |
| Flow (%)                     | 100.0           |                   |
|                              |                 |                   |
|                              |                 |                   |

# Cliquer comme ci-dessous pour régler la taille du modèle d'impression

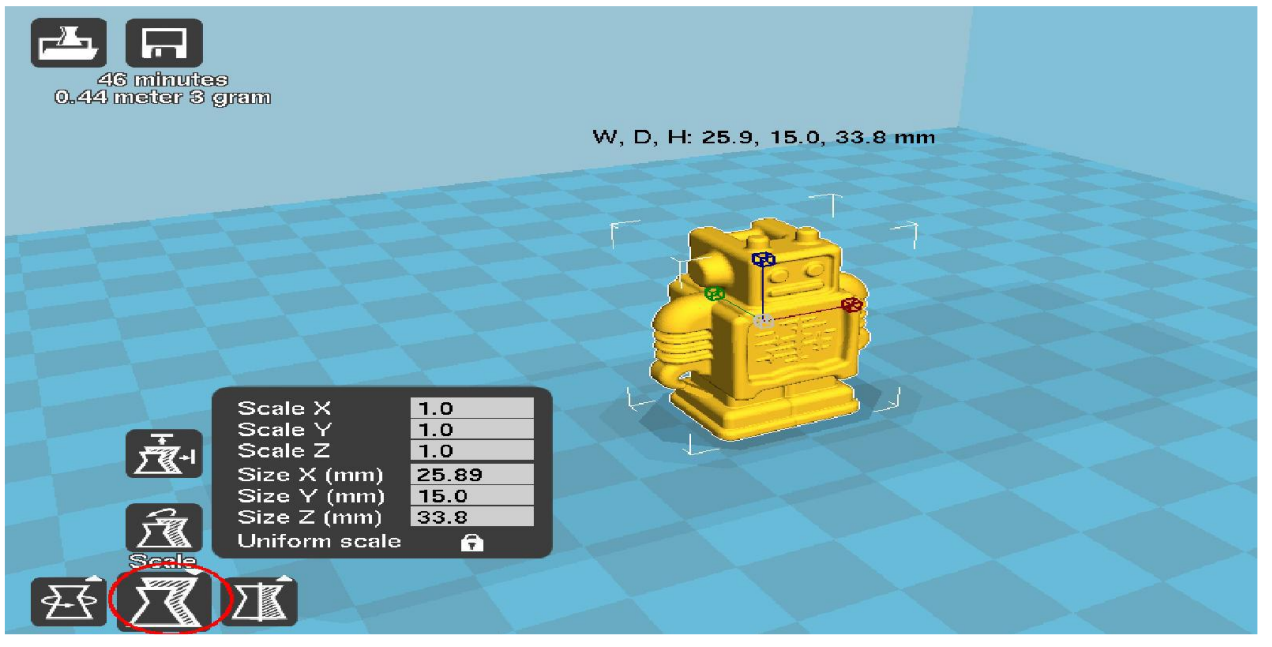

# - Imprimer les paramètres

-

| Basic   | Advanced Plugins     | Start/End-GCode       |  |
|---------|----------------------|-----------------------|--|
| Ous     | bu                   |                       |  |
| Qual    | ity                  |                       |  |
| Layer   | r height (mm)        | 0.2 1                 |  |
| Shell   | thickness (mm)       | 1.0 2                 |  |
| Enab    | le retraction        | V 4                   |  |
| Fill    |                      |                       |  |
| Botto   | om/Top thickness (mr | m) 1.0 3              |  |
| Fill De | ensity (%)           | 10 4                  |  |
| Spee    | ed and Temperature   |                       |  |
| Print   | speed (mm/s)         | 40 5                  |  |
| Printi  | ng temperature (C)   | 200 6                 |  |
| Bed t   | temperature (C)      | 0 7                   |  |
| Supp    | port                 |                       |  |
| Supp    | ort type             | None <mark>8</mark> ~ |  |
| Platfo  | orm adhesion type    | None 9 v              |  |
| Filan   | ient                 |                       |  |
| Diam    | eter (mm)            | 2.85 10               |  |
| Flow    | (96)                 | 100.0 11              |  |

| Basic                     | Advanced                      | Plugins                  | Start/End-GCode                                                                                                    |                                                                                                    |
|---------------------------|-------------------------------|--------------------------|----------------------------------------------------------------------------------------------------|----------------------------------------------------------------------------------------------------|
| Qual                      | ity                           |                          |                                                                                                    |                                                                                                    |
| Layer                     | height (mm                    | 1)                       | 0.2                                                                                                    |                                                                                                    |
| Shell<br>Enab<br>Fill     | thickness (m<br>le retraction | (mr                      | Layer height in milim<br>This is the most impo-<br>your print. Normal qu<br>0.06mm. You can go<br>fast prints at low qua | eters.<br>Intant setting to determine the quality of<br>ality prints are 0.1mm, high quality is<br>o up to 0.25mm with an Ultimaker for very<br>lity. |
| Bottom/Top thickness (mm) |                               | m) 1.0                   |                                                                                                    |                                                                                                    |
| Fill Density (%)          |                               | 10                       |                                                                                                    |                                                                                                    |
| Spee                      | ed and Tem                    | perature                 | 1                                                                                                    |                                                                                                    |
|                           | speed (mm/                    | s)                       | 40                                                                                                    |                                                                                                    |
| Print                     | shoon frind                   | Printing temperature (C) |                                                                                                    |                                                                                                    |
| Print<br>Printi           | ng temperat                   | ture (C)                 | 200                                                                                                    |                                                                                                    |

By moving the cursor to the individual settings, there is a corresponding prompts, according to the settings of parameters such as graphs are given

# **3-7** Enregistrer sur la carte SD pour lancer l'impression :

- Quand les paramètres d'impression sont terminés, vous pouvez insérer la carte SD dans votre ordinateur
- Cliquer sur le bouton Enregistrer, le fichier de votre pièce s'enregistre sur la carte SD

|                          |                          | Cura - 14.03         |
|--------------------------|--------------------------|----------------------|
| File Tools Machine Ex    | xp <mark>ert Help</mark> |                      |
| Basic Advanced Plugins   | Start/End-GCode          |                      |
| Quality                  |                          |                      |
| Layer height (mm)        | 0.2                      |                      |
| Shell thickness (mm)     | 1.0                      | 11 hours 13 minutes  |
| Enable retraction        | ~                        | 18.66 meter 148 gram |
| Fill                     |                          |                      |
| Bottom/Top thickness (mn | n) 1.0                   |                      |
| Fill Density (%)         | 10                       |                      |
| Speed and Temperature    | Í                        |                      |
| Print speed (mm/s)       | 40                       |                      |
| Printing temperature (C) | 200                      |                      |
| Bed temperature (C)      | 0                        |                      |
| Support                  |                          |                      |
| Support type             | Touching buildplate 🔍    |                      |
| Platform adhesion type   | None 🗸                   |                      |
| Filament                 |                          |                      |
| Diameter (mm)            | 2.85                     |                      |
| Flow (%)                 | 100.0                    |                      |
|                          |                          |                      |
|                          |                          |                      |

- Quand vous ouvrez votre carte SD, le fichier g-code est dessus. La carte SD est prête pour l'impression de votre pièce

| Test_SG-F6001I.gcode | 129,410 KB | 2014/5/2 |
|----------------------|------------|----------|
| y0.3.gcode           | 31,008 KB  | 2014/5/2 |

#### **3-8 Lancer l'impression :**

- Insérer la carte SD sur la machine

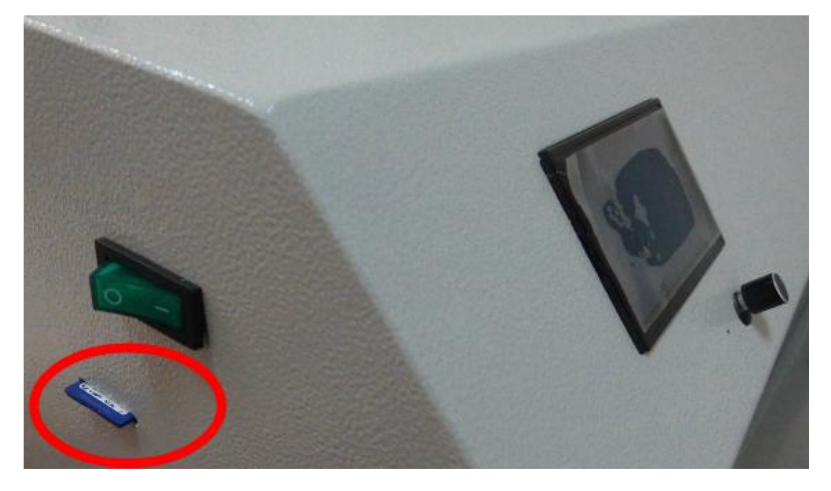

- Cliquer sur le bouton près de l'écran de la machine et le tourner pour sélectionner le menu adéquat à savoir Imprimer via Carte SD :

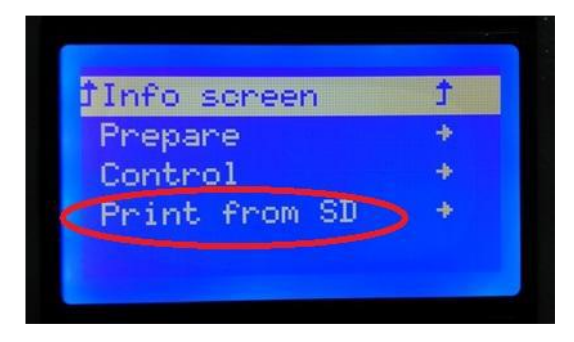

- Sélectionner Imprimer via carte SD et cliquer sur OK pour imprimer le fichier que vous souhaitez

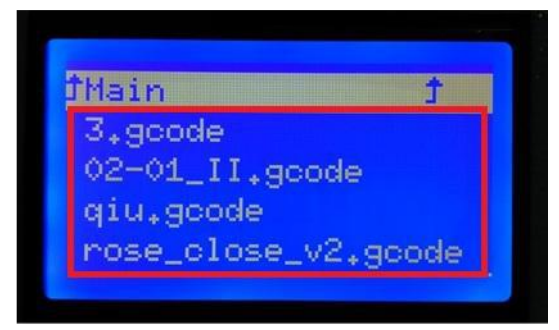

- Cliquer sur OK pour lancer l'impression

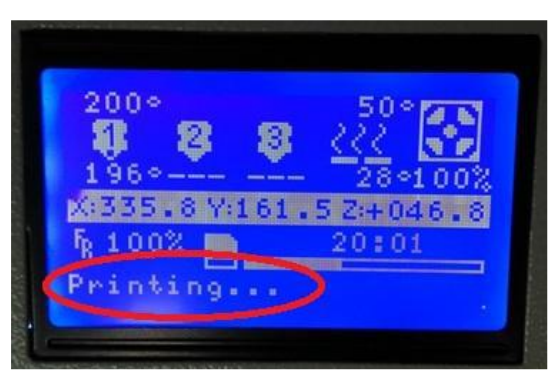